## Selbstabholung: Termin vereinbaren

1 Nachdem Sie erfolgreich eine Bestellung mit Versandoption "Selbstabholung" aufgegeben haben, können Sie direkt über die Webseite einen Termin für die Abholung vereinbaren:

2 Bei Sofort-Kauf wird Ihnen direkt nach Bestellabschluss der Link dafür angezeigt **WIFRA B** 0 Max Mustermann A Produkte Branchen Hilfe Über uns Q Suche Bestellschein Metallbau Mustermann weiterlesen Bestellung erfolgreich! Vielen Dank für Ihre Bestellung #2312504127. Sie erhalten die Bestellbestätigung in Kürze per E-Mail. 💼 Abholtermin anfragen Sie haben für Ihre Bestellung Selbstabholung gewählt. Bitte geben Sie zur besseren Planbarkeit gleich einen Termin für die gewünschte Abholung an: 🛱 Klicken Sie hier, um einen Abholtermin zu vereinbaren. Produkt nicht gefunden? Wenn Sie ein gewünschtes Produkt nicht gefunden haben, können Sie uns 🛞 hier eine unverbindliche Anfrage dafür schicken.

Der Link zum Vereinbaren eines Abholtermins ist außerdem in der Bestellbestätigungs-E-Mail vorhanden

3

4

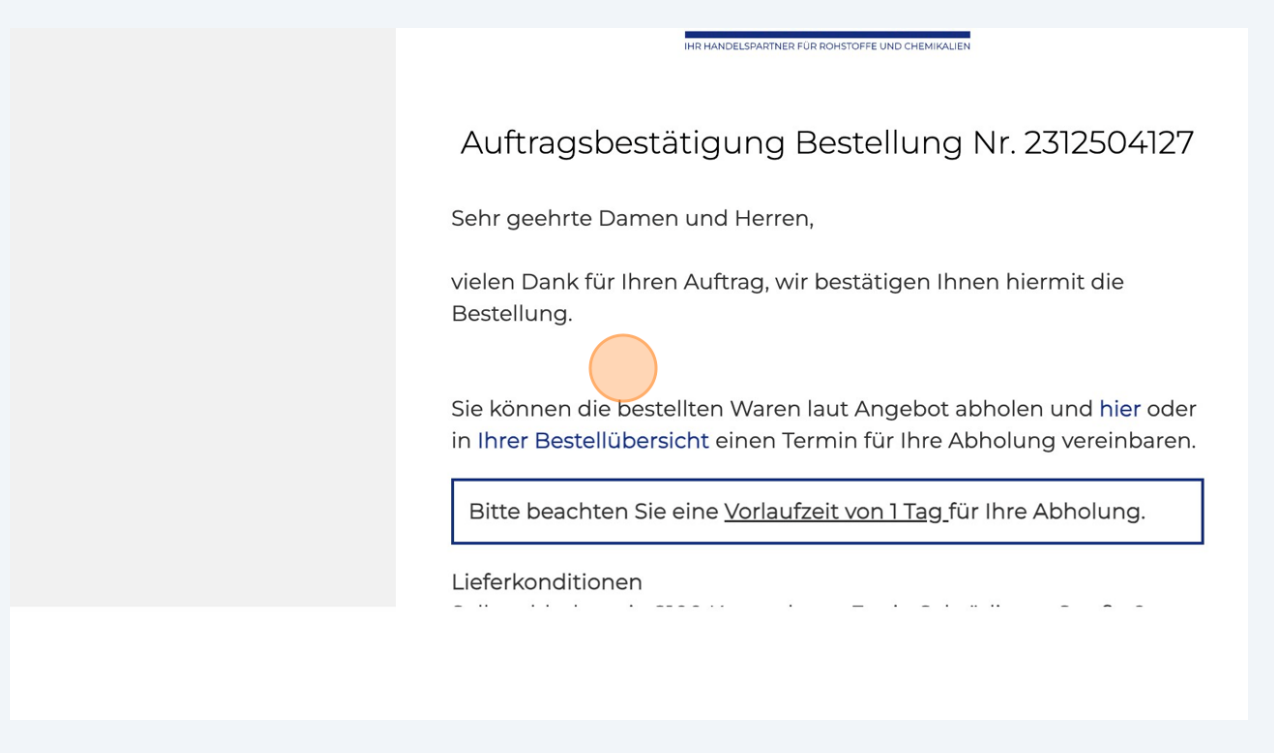

Die dritte Möglichkeit: Sie finden den Link zum Vereinbaren des Abholtermins in Ihrem Benutzerkonto. Klicken Sie dazu auf Ihren Benutzernamen oben rechts

| VIFRA                                                                           | 🎄 Produkte                                                                                                    | Branchen                                                                                                    | Hilfe                                                                                           | Über uns                                                                                                    | Q Suche                                                                          | Bestellschein                                                                                | Max Mustermann                                                                               |
|---------------------------------------------------------------------------------|----------------------------------------------------------------------------------------------------|----------------------------------------------------------------------------------------------------|-------------------------------------------------------------------------------------------------|----------------------------------------------------------------------------------------------------|----------------------------------------------------------------------------------|----------------------------------------------------------------------------------------------|----------------------------------------------------------------------------------------------|
| AdBlue®<br><u>Produktkategorien</u><br>AdBlue® (1)<br>PKW/LKW/Werkstätte<br>(1) | AdBlue®<br>Abholung<br>Beschreibung:<br>AdBlue ist eine<br>System in das A<br>verringern. AdB<br>Es ist auch in ei<br>weiterlesen<br>Bestellu<br>Vielen Dank | in 2100 Korneuburg n<br>wässrige Harnstofflös<br>bgas eingespritzt, um<br>lue wird hauptsächlic<br>nigen Personenkraftw<br>ng erfolgreich<br>für Ihre Bestellung #<br>oltermin anfragu | nöglich<br>ung, die als i<br>n Stickoxide<br>h in schwere<br>vagen mit D<br>2312504127. s<br>en | Zusatzstoff für Die<br>(NOx) zu reduziere<br>an Nutzfahrzeuger<br>ieselmotor zu find<br>Sie erhalten die Be | selmotoren verwe<br>en und so den Aus<br>n wie Lastwagen, l<br>en. Das System zu | endet wird. Es w<br>stoß von schädl<br>Bussen und Bau<br>r Dosierung vor<br>in Kürze per E-N | ird in einem speziellen<br>ichen Emissionen zu<br>imaschinen eingesetzt.<br>• AdBlue ist i » |

## 5 Klicken Sie auf "Meine Bestellungen" Bestellschein Max Mustermann 🖕 Hilfe Über uns Q Suche nen Metallbau Mustermann Benutzerkonto Übersicht Passwort ändern Lieferadressen bearbeiten Meine Bestellungen Pfandgebinde uburg möglich Ausloggen stofflösung, die als Zusatzstoff für Dieselmotoren verwendet wird. Es wird in einem speziellen itzt, um Stickoxide (NOx) zu reduzieren und so den Ausstoß von schädlichen Emissionen zu tsächlich in schweren Nutzfahrzeugen wie Lastwagen, Bussen und Baumaschinen eingesetzt. nkraftwagen mit Dieselmotor zu finden. Das System zur Dosierung von AdBlue ist i… » reich!

| 6 Klicke                        | n Sie auf "At               | bholung verv                                                                                                    | walten" |                                                       |                                               |                 |                  |
|---------------------------------|-----------------------------|----------------------------------------------------------------------------------------------------|---------|-------------------------------------------------------|-----------------------------------------------|-----------------|------------------|
| WIFRA                           | 🎄 Produkte                  | Branchen Branchen Branchen Branchen State State Stat | Hilfe   | Über uns                                              | Q Suche                                       | Bestellschein   | Max Mustermann 🖕 |
| Meine Be                        | stellunge                   | en                                                                                                    |         |                                                       |                                               |                 |                  |
| #2312504127<br>25.12.2023 16:44 | - 2 x 210L Fass AdBlue 210L |                                                                                                    |         | Status:<br>Am 25.12.2023 16<br>Rechnung #22064        | 5:44 bestellt<br>603353 herunterlade<br>raten | Wieder anfragen |                  |
| #2312504126<br>25.12.2023 16:28 | - 2 x 210L Fass Ac          | dBlue 210L                                                                                                    |         | <b>Status:</b><br>Am 25.12.2023 16<br>Rechnung #22064 | 28 bestellt<br>03352 herunterlade             | n               | Wieder anfragen  |
|                                 |                             |                                                                                                    |         |                                                       |                                               |                 |                  |
|                                 |                             |                                                                                                    |         |                                                       |                                               |                 |                  |
|                                 |                             |                                                                                                    |         |                                                       |                                               |                 |                  |

| 7  | <b>7</b> Klicken Sie auf dieses Feld   |            |          |         |               |  |  |  |  |  |  |
|----|----------------------------------------|------------|----------|---------|---------------|--|--|--|--|--|--|
| WI | FRA                                    | 🎄 Produkte | Über uns | Q Suche | Bestellschein |  |  |  |  |  |  |
| At | Abholtermin für Bestellung #2312504127 |            |          |         |               |  |  |  |  |  |  |

| Bestellt am:         | 25.12.2023                 | 2512.2023                                       |  |  |  |  |  |  |  |  |
|----------------------|----------------------------|-------------------------------------------------|--|--|--|--|--|--|--|--|
| Posten:              | 2 x AdBlue 210L (Fa        | ass)                                            |  |  |  |  |  |  |  |  |
|                      | Abholung in 210            | III Abholung in 2100 Korneuburg                 |  |  |  |  |  |  |  |  |
|                      |                            |                                                 |  |  |  |  |  |  |  |  |
|                      |                            |                                                 |  |  |  |  |  |  |  |  |
| Wann möchten Sie die | bestellte Ware abholen?    | 📋 Bitte beachten Sie eine Vorlaufzeit von 1 Tag |  |  |  |  |  |  |  |  |
| Was möchten Sie abho | blen?                      | AdBlue 2101                                     |  |  |  |  |  |  |  |  |
|                      |                            | Fass + 0 -                                      |  |  |  |  |  |  |  |  |
|                      |                            | Alle offenen Posten abholen                     |  |  |  |  |  |  |  |  |
| Hier können Sie noch | eine Bemerkung hinzufügen: |                                                 |  |  |  |  |  |  |  |  |
|                      |                            |                                                 |  |  |  |  |  |  |  |  |
|                      |                            |                                                 |  |  |  |  |  |  |  |  |
|                      |                            |                                                 |  |  |  |  |  |  |  |  |
|                      |                            |                                                 |  |  |  |  |  |  |  |  |

| <b>8</b> es ö                                       | ffnet sich ein                               | Kalender z                                                                                                    | ur Aus                                                                            | wahl des T                                             | ages                                  |               |                    |
|-----------------------------------------------------|----------------------------------------------|----------------------------------------------------------------------------------------------------|-----------------------------------------------------------------------------------|--------------------------------------------------------|---------------------------------------|---------------|--------------------|
| WIFRA                                               | 🎄 Produkte                                   | Branchen Branchen Branchen Branchen Status Status | Hilfe                                                                             | Über uns                                               | Q Suche                               | Bestellschein | Max Mustermann 🗸   |
| Abholteri<br>Bestellt am:<br>Posten:                | 25.12.2023<br>2 x AdBlue 210L<br>Abholung in | (Fass)<br>2100 Korneuburg                                                                                                    | g #231                                                                            | 1250412                                                | 7                                     |               |                    |
| Wann möchten Sie die bes<br>Was möchten Sie abholen | stellte Ware abholen?<br>?                   | <<                                                                                                    | Dez 2023                                                                          | Bitte beachter                                         | n Sie eine Vorlaufzeit von 1 T<br>+ 0 | ag            |                    |
| Hier können Sie noch eine                           | Bemerkung hinzufügen:                        | Mo     Di       27     28       4     5       11     12                                                                                                    | Mi     Do     Fr       29     30     1       6     7     8       13     14     15 | Sa     So       2     3       9     10       16     17 |                                       |               |                    |
|                                                     |                                              | 18 19   25 26   1 2                                                                                                    | 20 21 22<br>21 28 29<br>3 4 5                                                     | 23 24<br>30 31<br>6 7                                  | ANFRAC                                | EE ABSCHICKEN | Chatten Sie mit un |

Max Mustermann Metallbau Mustermann 9 Hier können Sie die Anzahl der Posten, die Sie Abholen möchten, wählen

| VIFRA                                                                       | 🎄 Produkte                                               | Branchen                            | Hilfe       | Über uns          | Q Suche                    | Bestellschein | Max Mustermann 🖕 |  |  |
|-----------------------------------------------------------------------------|----------------------------------------------------------|-------------------------------------|-------------|-------------------|----------------------------|---------------|------------------|--|--|
| Abholter                                                                    | min für B                                                | estellung                           | #2312       | 2504127           | ,                          |               |                  |  |  |
| Bestellt am:                                                                | 25.12.2023                                               |                                     |             |                   |                            |               |                  |  |  |
| Posten:                                                                     | 2 x AdBlue 210L (Fass)<br>II Abholung in 2100 Korneuburg |                                     |             |                   |                            |               |                  |  |  |
| Wann möchten Sie die b                                                      | estellte Ware abholen?                                   | 28.12.2023                          |             | Bitte beachten Si | e eine Vorlaufzeit von 1 T | āg            |                  |  |  |
| Was möchten Sie abholen?<br>Hier können Sie noch eine Bemerkung hinzufügen: |                                                          | AdBlue 210L<br>Fass<br>Alle offenen | Posten abho | en                | + 0                        | _             |                  |  |  |
|                                                                             |                                                          |                                     |             |                   |                            |               |                  |  |  |
|                                                                             |                                                          |                                     |             |                   | ANFRAG                     | E ABSCHICKEN  |                  |  |  |

**10** Mit einem Klick auf "Alle offenen Posten abholen" können Sie auch automatisch alle Posten zur Abholung wählen

| WIFRA                                                   | 🎄 Produkte           | ) Branchen                                        | Hilfe       | Über uns           | Q Suche                         | Bestellschein | Max Mustermann<br>Metallbau Mustermann |
|---------------------------------------------------------|----------------------|---------------------------------------------------|-------------|--------------------|---------------------------------|---------------|----------------------------------------|
| Abholterm                                               | nin für B            | estellung                                         | #2312       | 2504127            |                                 |               |                                        |
| Bestellt am:                                            | 25.12.2023           |                                                   |             |                    |                                 |               |                                        |
| Posten:                                                 | 2 x AdBlue 210L      | (Fass)<br>2100 Korneuburg                         |             |                    |                                 |               |                                        |
| Wann möchten Sie die bestel<br>Was möchten Sie abholen? | llte Ware abholen?   | 28.12.2023<br>AdBlue 210L<br>Fass<br>Alle offenen | Posten abho | Bitte beachten Sie | e eine Vorlaufzeit von 1 T<br>+ | ag<br>—       |                                        |
| Hier können Sie noch eine Be                            | emerkung hinzufügen: |                                                   |             |                    |                                 | li li         |                                        |
|                                                         |                      |                                                   |             |                    | ANFRAC                          | E ABSCHICKEN  |                                        |
|                                                         |                      |                                                   |             |                    |                                 |               |                                        |

## **11** Im Kommentarfeld können Sie uns noch etwas mitteilen, z.B. Ihre gewünschte Abholzeit

| lt am:<br>n:                                                | 25.12.2023<br>2 x AdBlue 210L (Fass)<br>III Abholung in 2100 Ko | rneuburg                    |                                                   |    |
|-------------------------------------------------------------|-----------------------------------------------------------------|-----------------------------|---------------------------------------------------|----|
| ıöchten Sie die bestellt<br><sup>.</sup> chten Sie abholen? | e Ware abholen?                                                 | 28.12.2023                  | Bitte beachten Sie eine Vorlaufzeit von 1 Tag + 2 | _  |
| nnen Sie noch eine Ben                                      | nerkung hinzufügen:                                             | Alle offenen Posten abholen |                                                   |    |
|                                                             |                                                                 |                             | ANFRAGE ABSCHICK                                  | E٢ |

## **12** Mit einem Klick auf "Anfrage abschicken" wird Ihre Anfrage an uns weitergeleitet...

| estellt am:<br>psten:<br>2 x AdBlue 210L (Fass)<br>Abholung in 2100 Korneuburg<br>ann möchten Sie die bestellte Ware abholen?<br>as möchten Sie abholen?<br>er können Sie noch eine Bemerkung hinzufügen:<br>28.12.2023 Bitte beachten Sie eine Vorlaufzeit von 1 Tag<br>AdBlue 210L + 2<br>Fass<br>Alle offenen Posten abholen<br>er können Sie noch eine Bemerkung hinzufügen: | Max Mustermann 🖕 | Bestellschein | Q Suche                                      | Über uns                               | Hilfe                      | Branchen Branchen | 🎄 Produkte                                       | /IFRA                                                                              |
|----------------------------------------------------------------------------------------------------|------------------|---------------|----------------------------------------------|----------------------------------------|----------------------------|----------------------------------------------------------------------------------------------------|--------------------------------------------------|------------------------------------------------------------------------------------|
| ann möchten Sie die bestellte Ware abholen?      28.12.2023   Bitte beachten Sie eine Vorlaufzeit von 1 Tag     as möchten Sie abholen?   AdBlue 210L   +   2     Fass   Alle offenen Posten abholen     er können Sie noch eine Bemerkung hinzufügen:   Ich möchte gegen 14:00 kommen                                                                                           |                  |               |                                              |                                        |                            | (Fass)<br>2100 Korneuburg                                                                                                    | 25.12.2023<br>2 x AdBlue 210L<br>III Abholung in | estellt am:<br>osten:                                                              |
|                                                                                                    | -                | g<br>         | ie eine Vorlaufzeit von 1 T<br>+ 2<br>ANFRAC | Bitte beachten S<br>olen<br>20 kommen. | Posten abh<br>e gegen 14:( | 28.12.2023<br>AdBlue 210L<br>Fass<br>Alle offenen I<br>Ich möchte                                                                                                    | lte Ware abholen?<br>merkung hinzufügen:         | ann möchten Sie die beste<br>as möchten Sie abholen?<br>er können Sie noch eine Br |

| <b>13</b> ur                                                           | ıd Ihnen eine                                                      | e Bestätigun                                      | g ange:      | zeigt            |               |                  |                  |  |
|------------------------------------------------------------------------|--------------------------------------------------------------------|---------------------------------------------------|--------------|------------------|---------------|------------------|------------------|--|
| /IFRA                                                                  | 🎄 Produkte                                                         | ) Branchen                                        | Hilfe        | Über uns         | Q Suche       | Bestellschein    | Max Mustermann 🖕 |  |
| VIELEN DANK FÜR                                                        | RIHRE ANFRAGE. SOB                                                 | ALD SIE BEARBEITET                                | WURDE, EF    | RHALTEN SIE EINI | E RÜCKMELDUNG | PER E-MAIL.      | ۲                |  |
| ۱bholter                                                               | min für B                                                          | estellung                                         | #2312        | 2504127          | ,             |                  |                  |  |
| estellt am:<br>osten:                                                  | 25.12.2023<br>2 x AdBlue 210L<br>II Abholung in<br>Vorhandene Anfr | (Fass)<br>2100 Korneuburg<br>agen zu dieser Beste | llung ansehe | en               |               |                  |                  |  |
| u dieser Bestellung gibt es aktuell keine offenen Posten zur Abholung. |                                                                    |                                                   |              |                  |               |                  |                  |  |
| /orhandene /                                                           | Anfragen                                                           |                                                   |              |                  |               |                  |                  |  |
| atum Abholung                                                          | Pos                                                                | ten                                               |              |                  | Status        |                  |                  |  |
| 8.12.2023                                                              | 2x A<br>210L                                                       | dBlue 210L<br>Fass                                |              |                  | Anfrage       | e wird bearbeite | et               |  |
|                                                                        |                                                                    |                                                   |              |                  |               |                  |                  |  |

14 Navigate to <u>http://localhost:8025/#</u>

**15** Sobald Ihre Anfrage bearbeitet wurde, erhalten Sie eine Benachrichtigung per E-Mail:

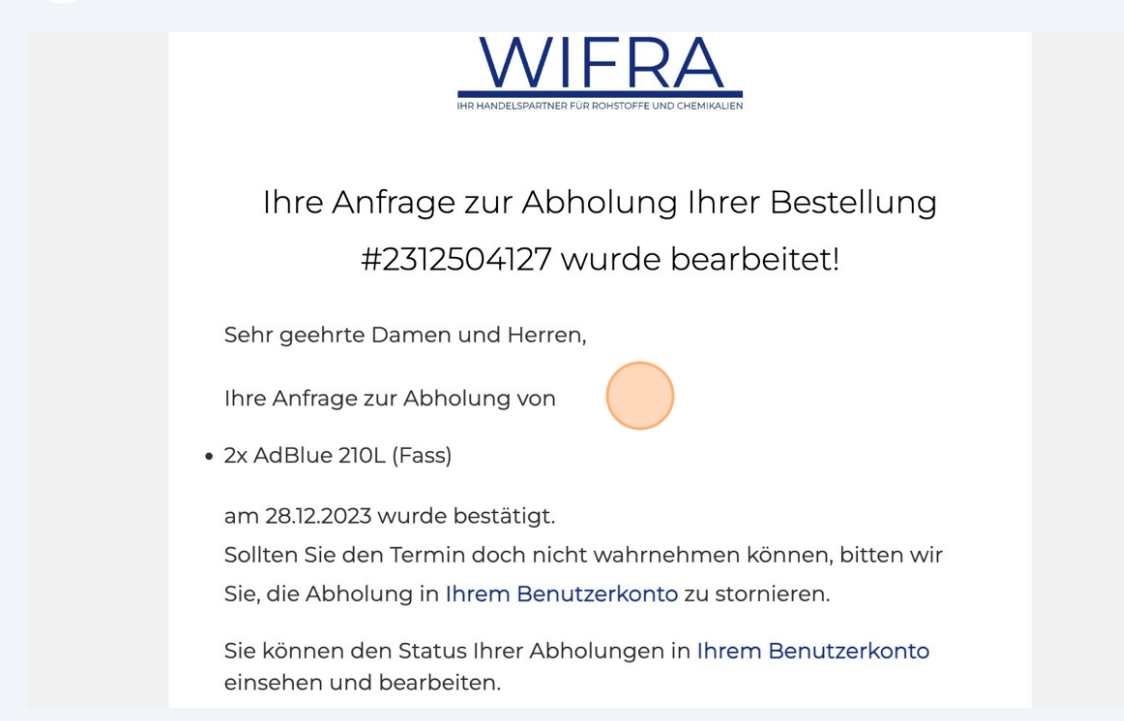

**16** Sollten Sie Ihren Abholtermin nicht wahrnehmen können bitten wir Sie, ihn zu stornieren und einen neuen Termin zu vereinbaren

| VIFRA                   | 🎄 Produkte                                     | Branchen                  | Hilfe       | Über uns | Q Suche         | Bestellschein | Max Mustermann 🖕 |
|-------------------------|------------------------------------------------|---------------------------|-------------|----------|-----------------|---------------|------------------|
| Abholter                | min für B                                      | estellung                 | #231        | 2504127  |                 |               |                  |
| 3estellt am:<br>≥osten: | 25.12.2023<br>2 x AdBlue 210L<br>I Abholung in | (Fass)<br>2100 Korneuburg |             |          |                 |               |                  |
|                         | Vorhandene Anfr                                | agen zu dieser Beste      | llung anseh | en       |                 |               |                  |
| Zu dieser Bestellung    | gibt es aktuell keine of<br>Anfragen           | fenen Posten zur Abł      | iolung.     |          |                 |               |                  |
| Datum Abholung          | Pos                                            | ten                       |             |          | Status          |               |                  |
| 28.12.2023              | 2x A<br>210L                                   | dBlue 210L<br>Fass        |             |          | Angen<br>× stop |               |                  |
|                         |                                                |                           |             |          |                 |               |                  |
|                         |                                                |                           |             |          |                 |               |                  |